# Nashville State Community College

## **Delete Grade Items**

How to delete grade items from your Grade Book in D2L.

Office of Online Learning

## Contents

| Delete Unassociated Grade Items in D2L  | 3 |
|-----------------------------------------|---|
| Delete Associated Grade Items in D2L    | 5 |
| Delete an Assignment Dropbox Grade Item | 5 |
| Delete a Quiz or Discussion Grade Item  | 6 |
| Restore a Deleted Grade Item            | 7 |

## **Delete Unassociated Grade Items in D2L**

In order to prevent data loss, there are a few specific steps you must take to delete grade items from D2L, particularly if they are associated with (attached to) an existing assignment inside your course.

To delete a grade item that is not associated with an assignment,

1. From your course NavBar, go to **Grades** and then open the **Manage Grades** tab at the top.

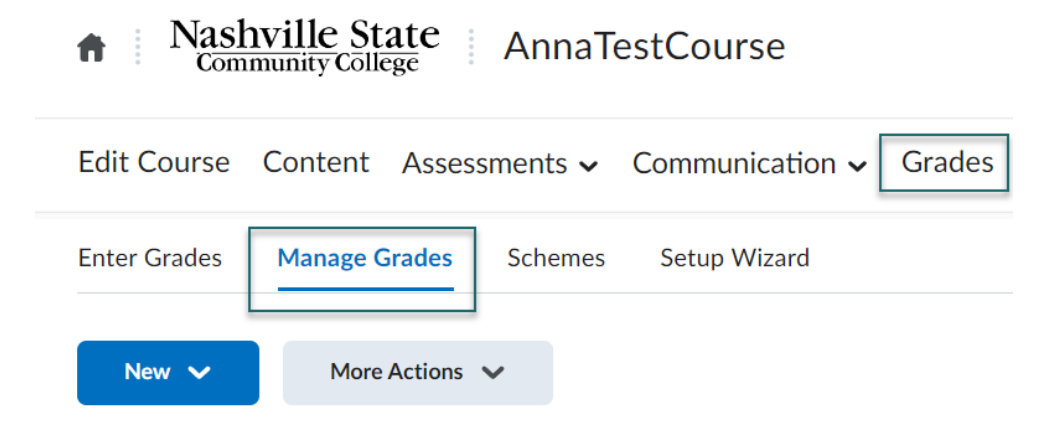

2. All of your grade items will be listed. You can tell if a grade item is associated with an assignment by looking at the **Association** column. If the column is empty, you can proceed to Step 3 to delete the item. If there is an assignment type listed in the Association column (**Dropbox, Quizzes,** or **Discussions**), skip to <u>the next section</u>.

| Grade Item            | Туре    | Association |
|-----------------------|---------|-------------|
| Final Project 🗸       |         |             |
| First Paper Draft 🗸   | Numeric | -           |
| Final Paper Draft 🗸 🗸 | Numeric | Dropbox 📀   |

3. At the top of the **Manage Grades** page, select **More Actions > Delete.** 

| Enter Gra | des             | Manage Grades  | Schemes | Se |
|-----------|-----------------|----------------|---------|----|
| New       | ~               | More Actions   | ~       |    |
|           |                 | Reorder        |         |    |
|           |                 | View Event Log | g       |    |
| Bulk Edit | Make Visible to | o Users        |         |    |
|           | Hide from Use   | rs             | e Iter  |    |
|           | Fina            | Delete         |         |    |

4. On the next page, check the box next to the item(s) you wish to delete and then click **Delete**.

## Delete Grade Items and Catego

|        | Name                |  |  |
|--------|---------------------|--|--|
|        | Final Project       |  |  |
|        | First Paper Draft   |  |  |
|        | Final Paper Draft 😧 |  |  |
| Delete | e Cancel            |  |  |

Note that you will only be able to select items that are **not** associated with an assignment. Items associated with an assignment will be grayed out and have a question mark icon next to them.

Delete Grade Items

## **Delete Associated Grade Items in D2L**

In order to delete a grade item that is associated with an assignment, you must first **detach** the grade item from the assessment. To do so, you must go to the actual assignment and remove the grade item **before** deleting it from the grade book.

### **Delete an Assignment Dropbox Grade Item**

If the item you want to delete is associated with a Dropbox,

- 1. Go to the Assignment Dropbox area.
- 2. Find the item you want to remove from the gradebook. Select the drop-down arrow next to the assignment name and then **Edit Folder**.

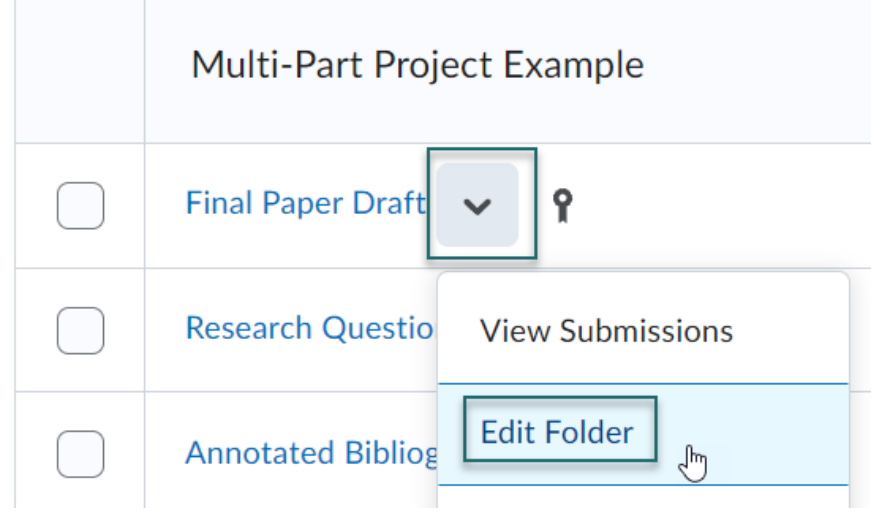

3. Select "In Grade Book," under the Assignment's name. Then, select Not in Gradebook.

Name \*

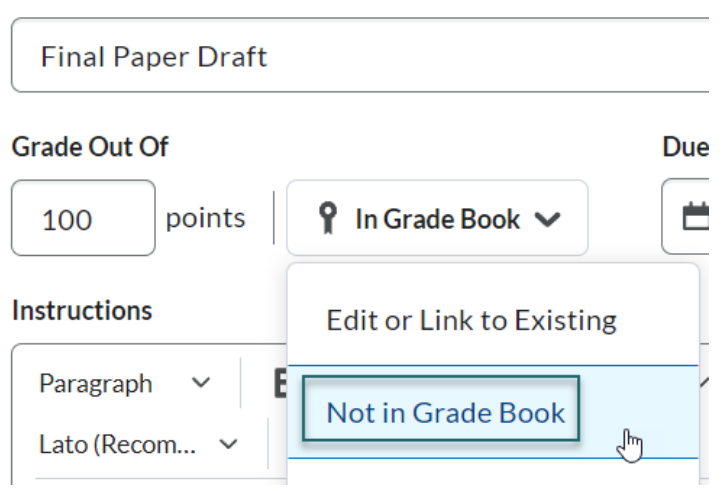

4. **Save and Close.** Follow the steps above in the section <u>Delete Unassociated Grade Items</u> in <u>D2L</u> to delete the grade item.

#### Delete a Quiz or Discussion Grade Item

If the item you want to delete is associated with a Quiz or a Discussion,

- 1. Go to either the **Quizzes** or **Discussions** page. The process for both is virtually identical.
- 2. Select the drop-down arrow next to the quiz or the discussion topic and Edit.

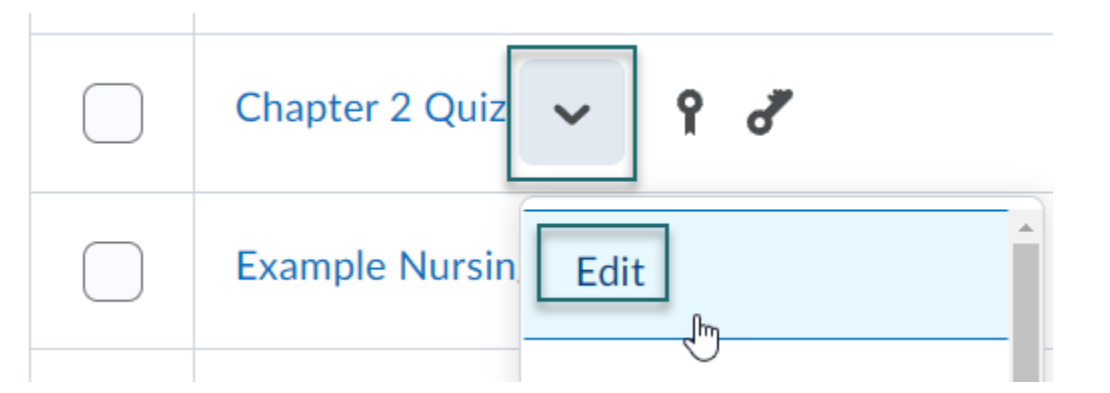

3. Go to the Assessment tab. From the drop down menu under Grade Item, select None.

| Properties                                               | Restrictions | Assessment            | Objectives        |
|----------------------------------------------------------|--------------|-----------------------|-------------------|
| Assessme                                                 | nt           |                       |                   |
| Automatically Publis                                     | h Evaluation |                       |                   |
| Auto-publish attempt results immediately upon completion |              |                       |                   |
| Grade Item                                               |              |                       |                   |
| None                                                     |              | <ul> <li>✓</li> </ul> | d grade item] 🛛 😧 |

4. **Save and Close.** Follow the steps above in the section <u>Delete Unassociated Grade Items</u> in <u>D2L</u> to delete the grade item.

## **Restore a Deleted Grade Item**

1. Go to Grades and open the Manage Grades tab.

| Edit Course Content Assessments - Communication - Grades                                         |
|--------------------------------------------------------------------------------------------------|
| Enter Grades Schemes Setup Wizard                                                                |
| New V More Actions V                                                                             |
| 2. Select More Actions, then View Event Log.                                                     |
| Enter Grades Manage Grades Schemes                                                               |
| New V More Actions V                                                                             |
| Reorder                                                                                          |
| View Event Log                                                                                   |
| 3. Find the deleted item from the list that you want to restore. Select the <b>Restore</b> link. |

| A00602393 | Deleted | Text 2 (ID: 21542463) Restore    |
|-----------|---------|----------------------------------|
| A00602393 | Deleted | Text Item (ID: 21542396) Restore |